| ※登録の前に、「ご利用の皆様 <<登録前>>に必ず確認してください」と書かれた資料をご覧ください。                                                                                                    | 利用者様のご負担となります。料金に関します詳細は各携帯電話ショップ等にお問い合わせください。                                                                                                    |
|----------------------------------------------------------------------------------------------------|----------------------------------------------------------------------------------------------------|
| ①安全安心トップページは下記QRコードまたはURLでアクセスできます。                                                                                                    | ③メールアドレスを入力して、規約を確認後、規約に同意するをクリックしチェック<br>をつけ、送信をクリックします。<br>※メールアドレスと確認は必ず同じメールアドレスを入力してください。                                                                                                    |
| III:はTT+<br>QRコードが読めない場合<br>http://anshin.sanuki.ne.jp/m/<br>パソコン・スマートフォンから接続する場合<br>http://anshin.sanuki.ne.jp/                                                                                                    | <ul> <li>④しばらくすると、仮登録完了というメールが届きます。</li> <li>受信したメールの中段に記載されているURLをクリックし本登録ページに接続してください。</li> <li>※仮登録完了メールが受信できない場合、入力したメールアドレスの誤り、迷惑メール対策が設定されている場合があります。「ご利用の皆様&lt;&lt;登録前&gt;&gt;に必ず確認してください」と書かれた資料をご覧くだ</li> </ul>                                                                                                    |
| <ul> <li>②-1 メールを利用して登録する場合はここから始めます。</li> <li>③</li> <li>●</li> <li>●</li></ul>    | さい。<br>安全変に23-57<br>*(は23須19目です。<br>*氏名、氏名カナ、メールアドレス1、パスワード、パスワード(確認)を入<br>力します。(生年月日、住所等の入力は任意です)<br>*氏名かけ(全角力学)<br>*氏名かけ(全角カナ):<br>*た名カナ(全角カナ):<br>*た名カナ(全角カナ):<br>*た名カナ(全角カナ):<br>*た名カナ(全角カナ):<br>*た名カナ(全角カナ):<br>*た名カナ(全角カナ):<br>*た名カナ(全角カケ):<br>*た名カナ(全角カケ):<br>*た名カナ(ションマー):<br>*(り)をさかいたいたいで、<br>*た名カナ(ションマー):<br>*(ハワー):<br>*(ハワー):<br>*( |
| <ul> <li>②-2 ホームページを利用して登録する場合はここから始めます。</li> <li>□</li> <li>□</li></ul> | A X/>- 133又子よどのキ<br>角英数で入力してください。<br>*//江ノー <sup>1</sup> (確認)<br>                                                                                                    |
| QRコードが読めない場合、パソコンからの場合は下記URLに接続するか、①の安全安<br>心トップページより、安全安心コミュニティをクリックしてください。<br>http://anshin.sanuki.ne.jp/AnzenAnshinWeb/auth/UserLogin.aspx<br>接続後、ホームページが表示されたら、画面の <u>新規登録</u> をクリックしてください。<br>クリック後は、後述の③へ進んでください。                                                                                                    | ⑤次へをクリックすると受信するメールを選択してくださいという画面が表示されます。<br>受信したい情報にチェックをつけ登録をクリックしてください。<br>必須と書かれている情報は必ず配信されます。チェックは外さないでください。<br>しばらくすると、本登録完了というメールが届きます。<br>以上で利用登録は完了です。                                                                                                    |

## 2. 安全安心コミュニティ 利用登録の手順

安全安心コミュニティシステムの利用は原則無料ですが、サイトの閲覧、メール受信に伴う携帯電話の使用料は